# Novo experimento

Como criar um novo experimento.

## Criando um material novo

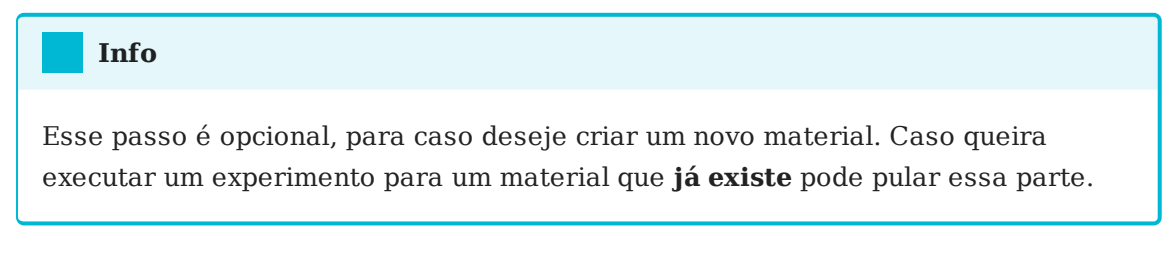

Pressione o botão Novo no componente Seletor de experimentos

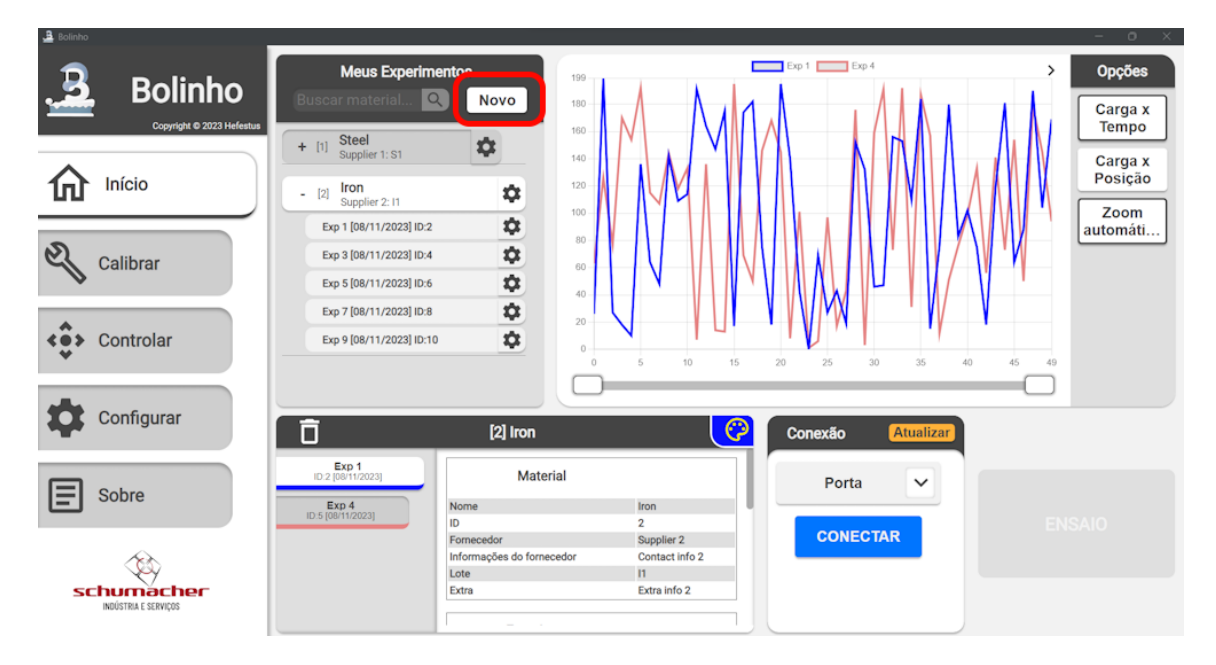

Ao pressionar o você será apresentado o seguinte prompt de **Criação de Material** 

| −O X         |                                      |                                                                                      |                                                           |                             |  |
|--------------|--------------------------------------|--------------------------------------------------------------------------------------|-----------------------------------------------------------|-----------------------------|--|
| 3            | Bolinho<br>Copyright © 2023 Hefestus | Meus Experimentos<br>Buscar material Q Novo                                          | <sup>199</sup><br>Novo material                           | Ee t Ep 4 > Opções          |  |
| 俞            | Início                               | + 11 Steel<br>Supplier 1: S1                                                         | Nome                                                      | SEM NOME Carga x<br>Posição |  |
|              |                                      | Exp 1 [08/11/2023] ID:2                                                              | Lote                                                      | SEM LOTE                    |  |
| el.          | Calibrar                             | Exp 3 [08/11/2023] ID:4                                                              | Fornecedor                                                | SEM NOME DO<br>FORNECEDOR   |  |
| < <b>ç</b> > | Controlar                            | Exp 7 [08/11/2023] ID:8<br>Exp 9 [08/11/2023] ID:10                                  | Informações do<br>fornecedor                              | SEM Dados do<br>fornecedor  |  |
| ¢            | Configurar                           |                                                                                      | Extra                                                     | SEM EXTRA INFO              |  |
| -            | Cabro                                | Exp 1<br>ID 2 [08/11/2023] Ma                                                        | Cancelar                                                  | Criar<br>Porta COM10 ~      |  |
| E<br>st      |                                      | Exp 4<br>10 5 (4811/2003)<br>10<br>Formecedor<br>Informações do for<br>Lote<br>Extra | Iron<br>2<br>Supplier 2<br>Contact in<br>11<br>Extra info | 2<br>info 2<br>o2           |  |

Preencha com os dados de seu material e pressione Criar.

## Iniciando experimento

Ao pressionar no Botão de ensaio a página de **Criação de experimento** aparecerá. Você deve preenche-la **atentamente**.

#### Dica

Um **experimento bem configurado** é aquele que inicia e finaliza **automaticamente** sem intervenção do operador, ou seja, aquele que os Limites de parada estão bem configurados.

#### Perigo

Atente-se ao configurar a Velocidade máxima, valores muito altos podem DANIFICAR O EQUIPAMENTO e colocar a segurança do operador em risco.

#### Checagem de limites

Ao finalizar a configuração de seu experimento algumas checagens serão feitas automaticamente para minimizar erros de operação:

 Check de carga: O experimento não será iniciado se a carga atual for maior que 10N, isso busca garantir que a célula de carga foi tarada antes de iniciar o experimento. • Check de limites globais: O experimento não será iniciado se qualquer um dos parâmetros do experimento como Limite de carga, Limite de distância etc. for maior que o seu respectivo Limite global.

### Durante o experimento

Ao iniciar um experimento você será redirecionado à Pagina de experimento. Os dados dessa página são atualizados à uma taxa de aproximadamente 2hz para poder **alocar mais recursos ao experimento**.

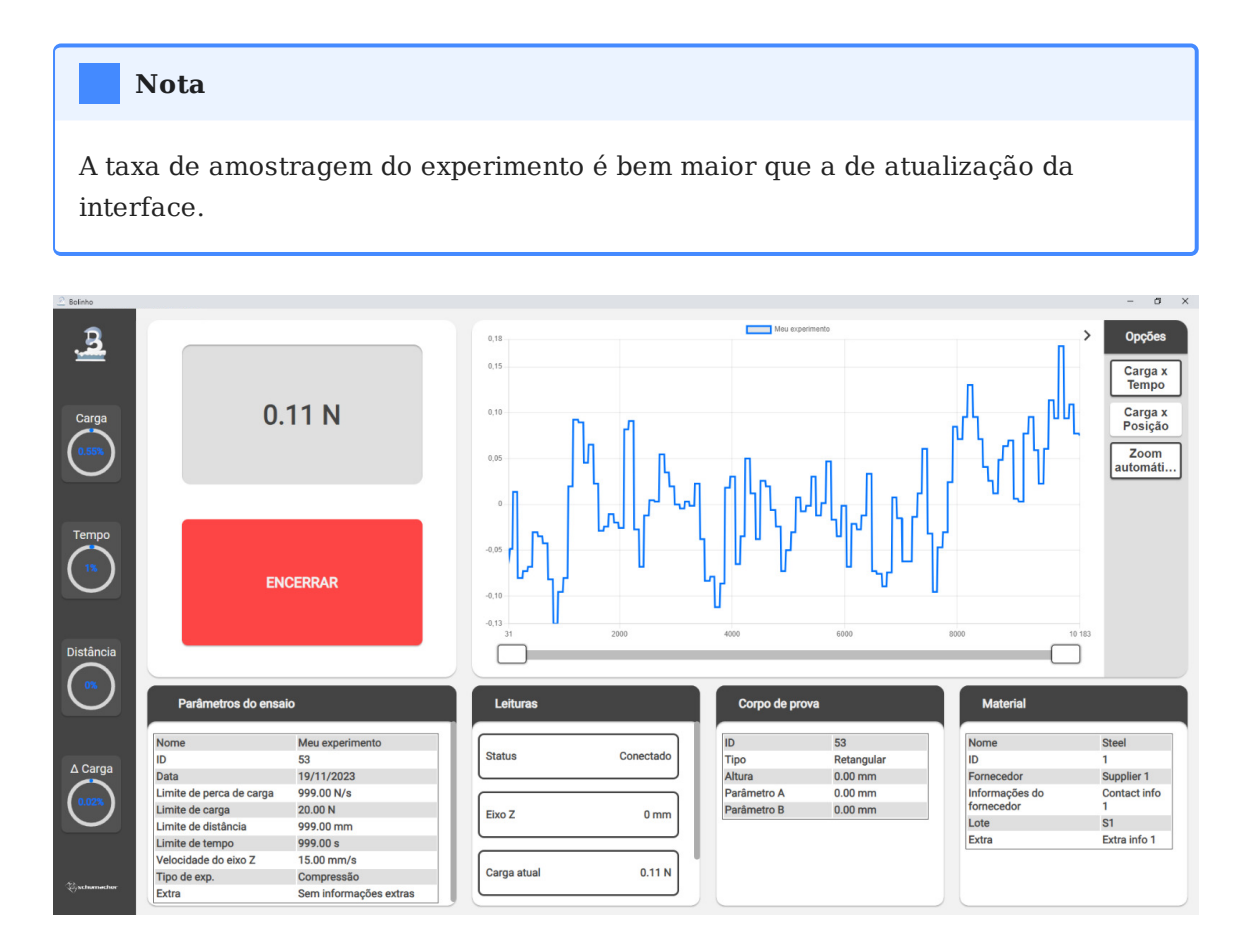

A Pagina de experimento é composta por alguns componentes:

### Barra lateral

A barra lateral apresenta para o usuário duas informações:

- Circulo externo: Apresenta a porcentagem daquele valor em relação a seu limite, ou seja ao completar significa que esse limite foi atingido e o experimento se encerará.
- Valor interno: Apresenta o valor atual daquele dado.

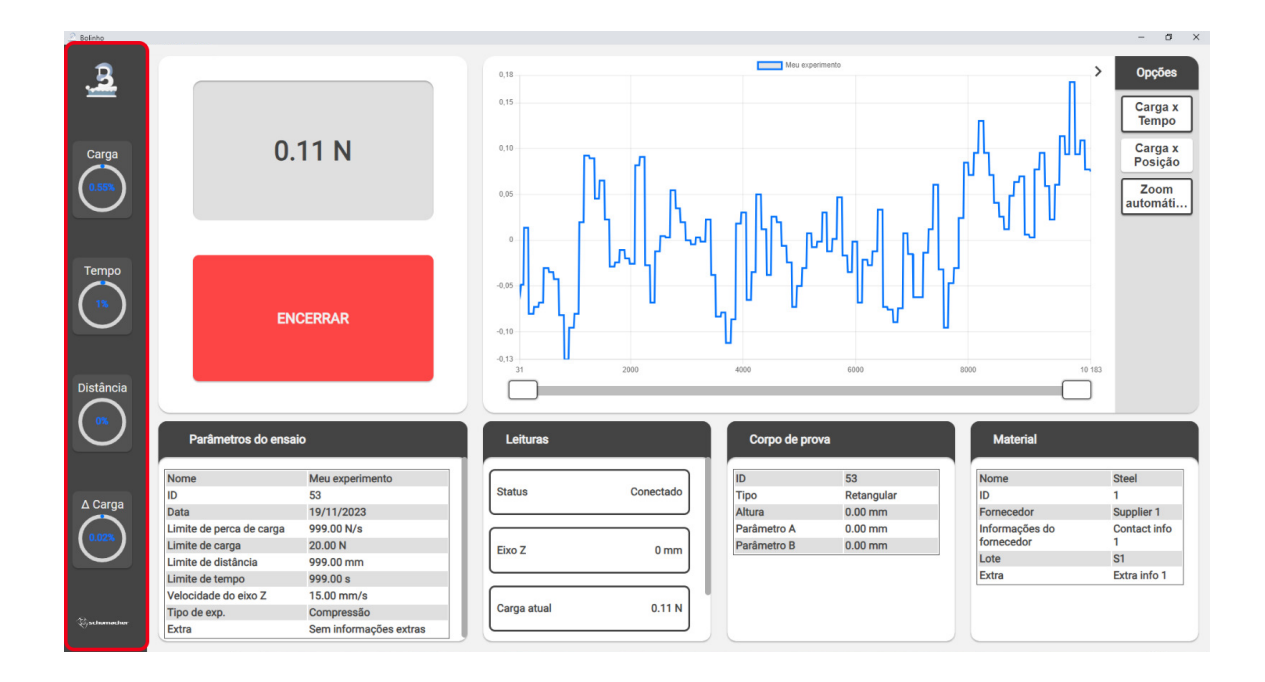

### Dados do experimento

No canto inferior são encontrados os diversos dados do experimento atual.

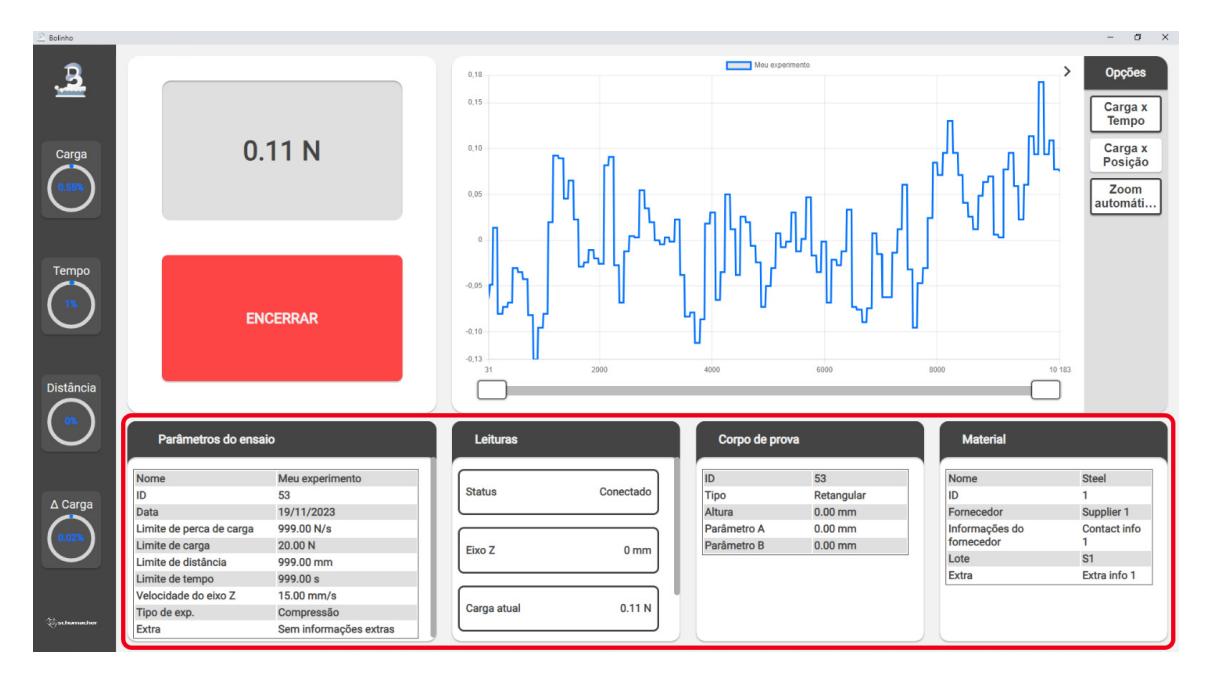

### Visor

O visor apresenta a leitura atual da célula e o Botão de encerrar.

#### Dica

Como apresentado em Iniciando experimento, um experimento bem configurado nunca precisará que o operador encerre manualmente.

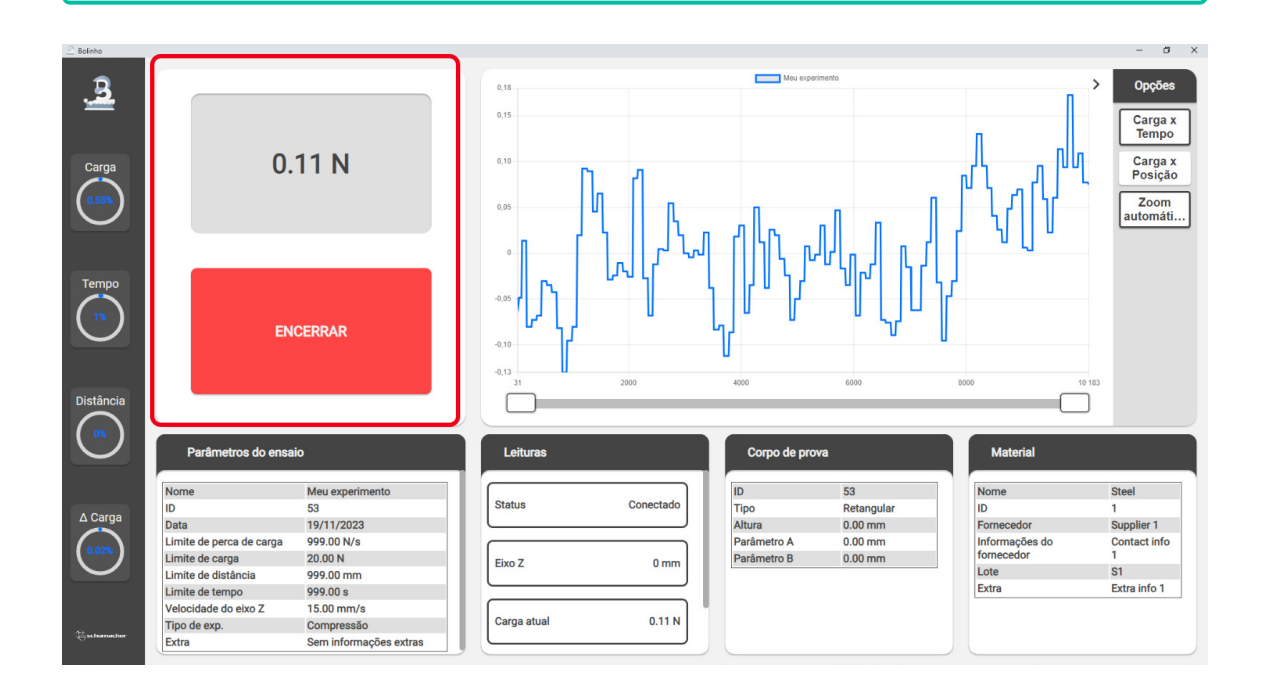

#### Plot em tempo real

Por fim temos o Plot em tempo real, ele conta com as mesmas funcionalidades que o Plot de experimentos - Inspecionando.

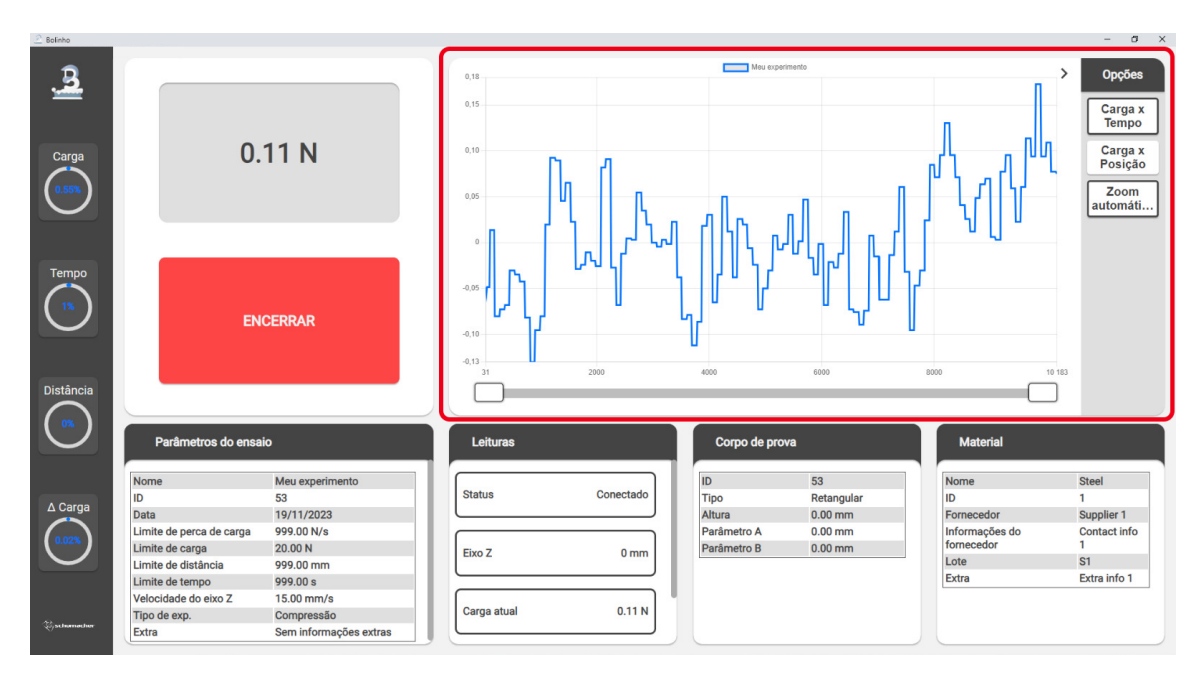

Durante um experimento o plot de dados deve ser lido apenas como uma sugestão, já que enquanto um experimento está sendo executado a **quantidade** de pontos apresentados no gráfico é reduzido para poder alocar mais recursos ao experimento em si.

## Após o experimento

Ao finalizar um experimento seus dados serão **salvos ao banco de dados** automaticamente.

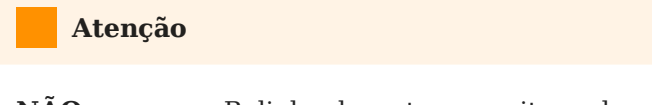

**NÃO** encerre o Bolinho durante a escrita ao banco de dados, isso pode **corromper** seus dados.